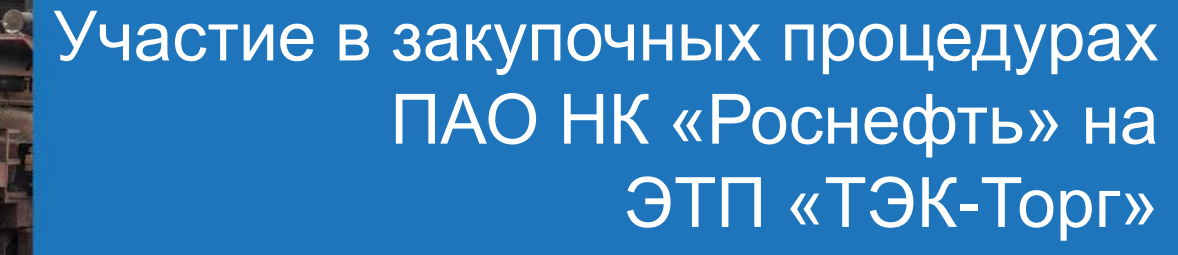

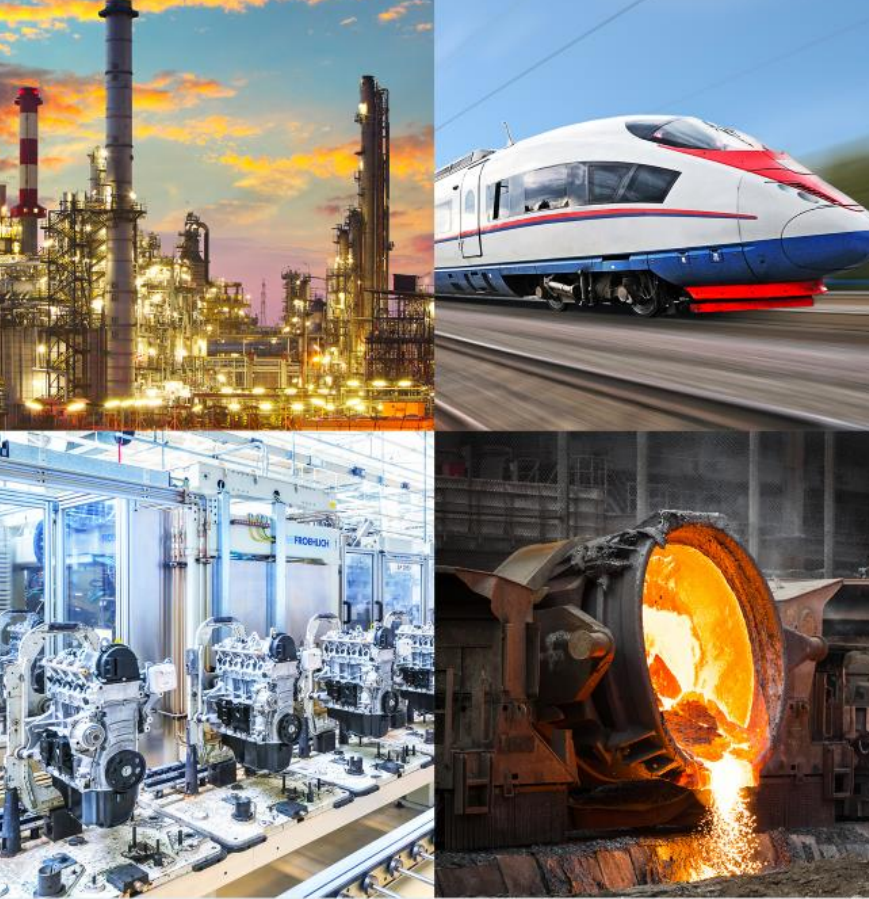

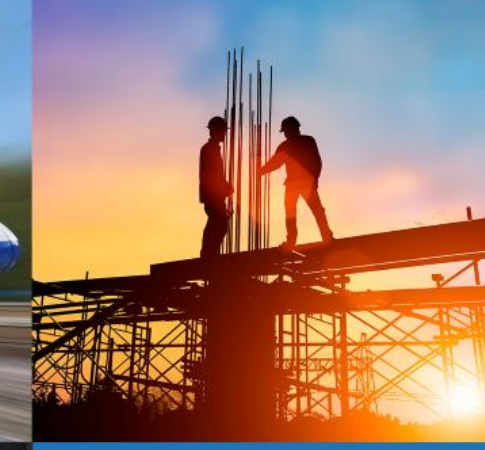

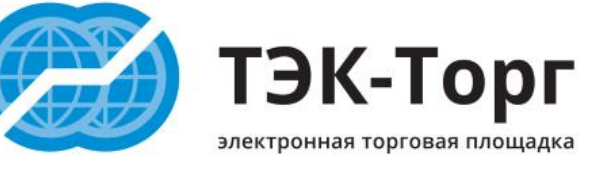

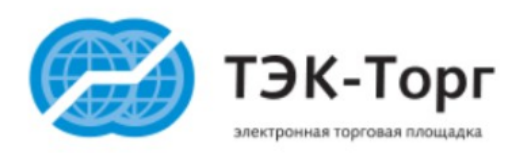

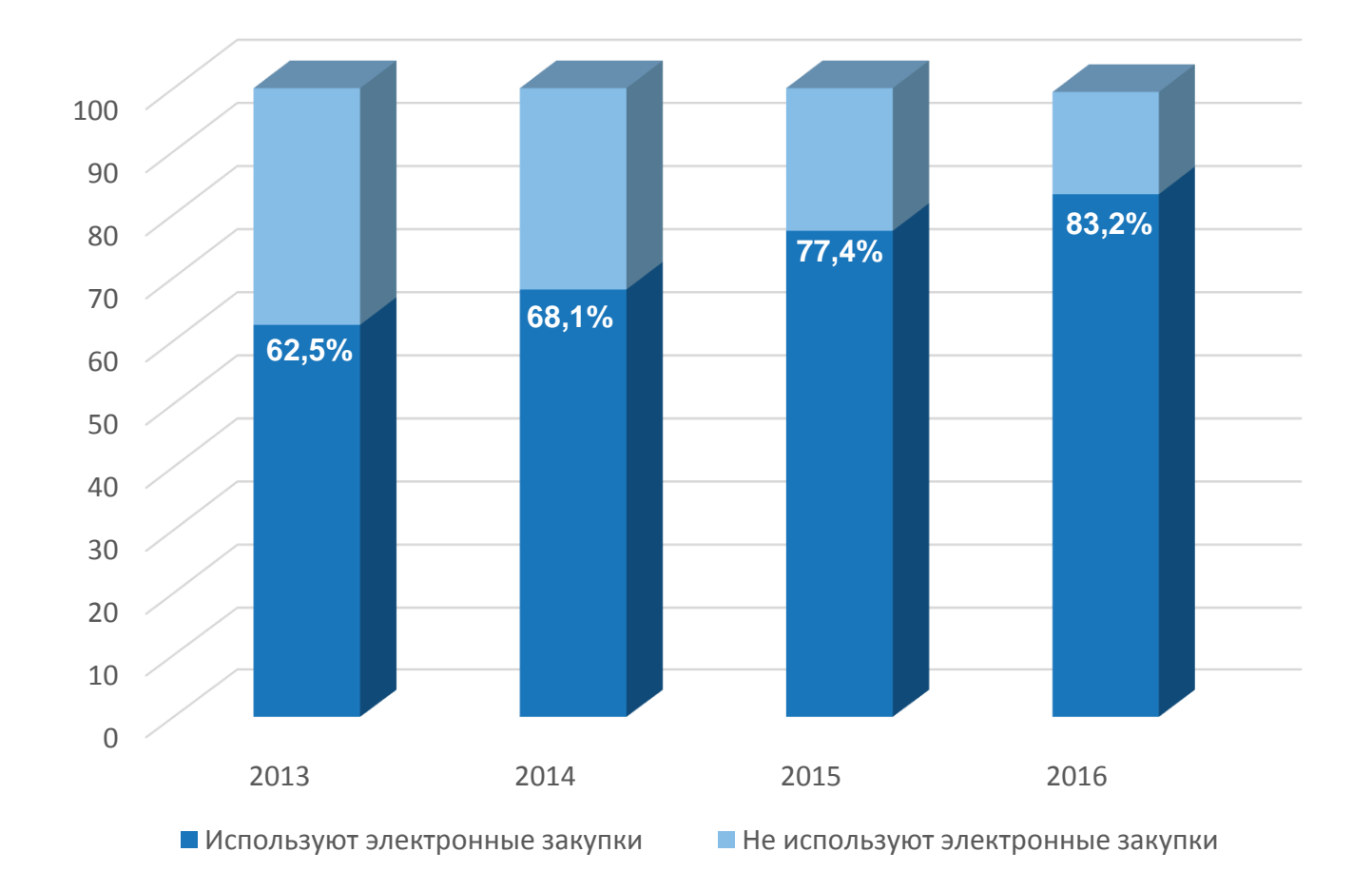

По экспертной оценке ЗАО «ТЭК-Торг» более 83 % крупнейших корпоративных заказчиков в России используют ЭТП

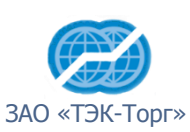

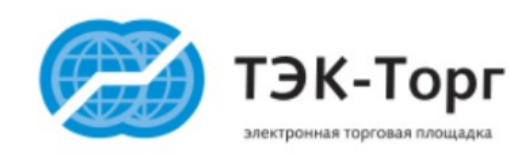

ЗАО «ТЭК-Торг» - 100% дочерняя компания крупнейшей товарно-сырьевой биржи Российской Федерации - АО «СПбМТСБ».

- Компания имеет прозрачную структуру собственности и управления и соответствует критериям для отбора универсальных ЭТП.
- Накоплен успешный опыт создания и вывода на полноценную работу как крупнейших организаторов с отдельными секциями, так и организаторов в Общую Секцию.
- Платформой для ЭТП является решение от Cognitive Technologies, на базе которой успешно функционируют крупнейшие электронные площадки: ЕЭТП, ЭТП ГПБ, Россети.

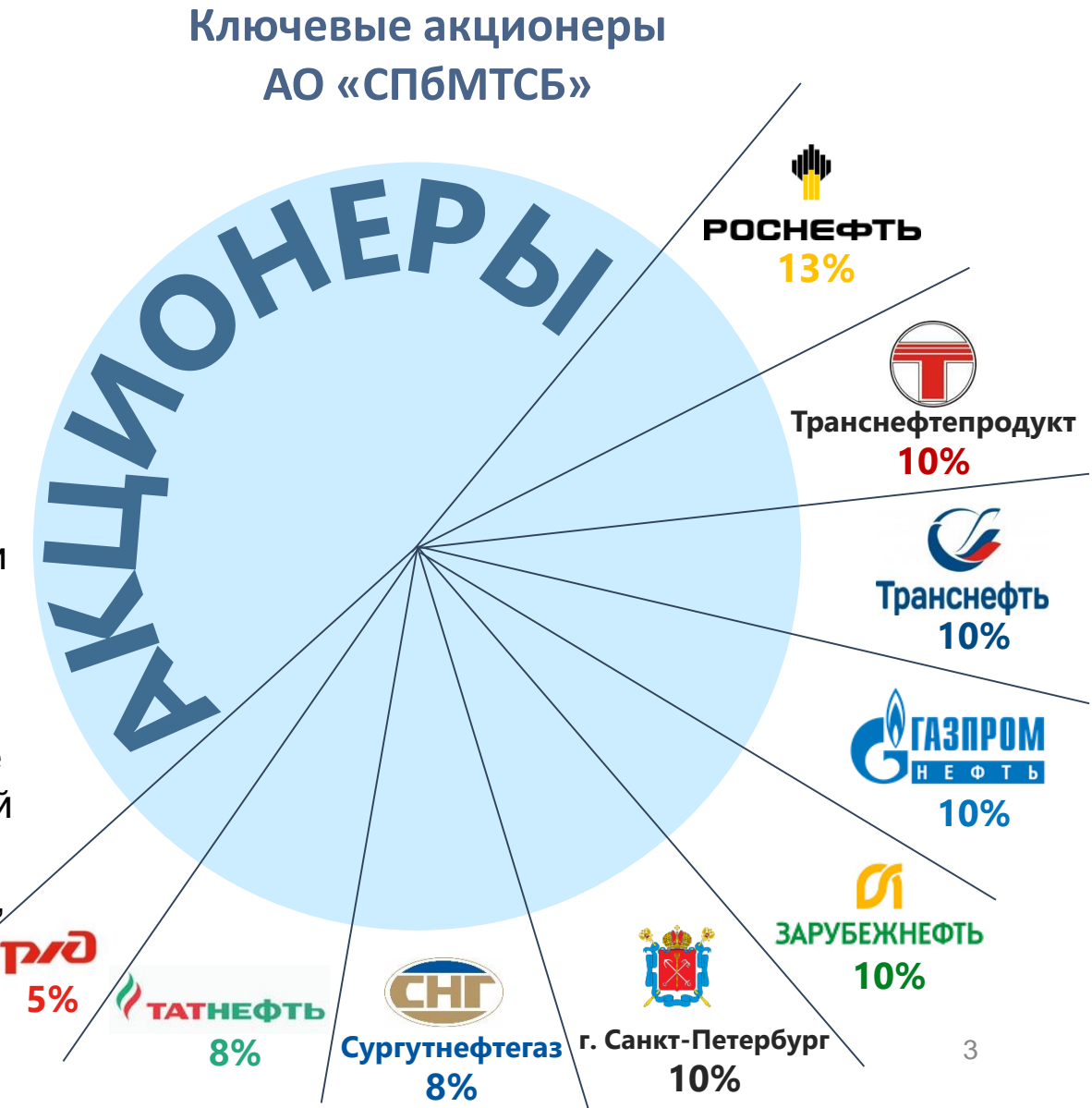

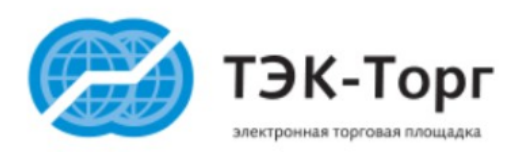

# ЭТП ТЭК-Торг - лидер электронных торгов в 2016 г.

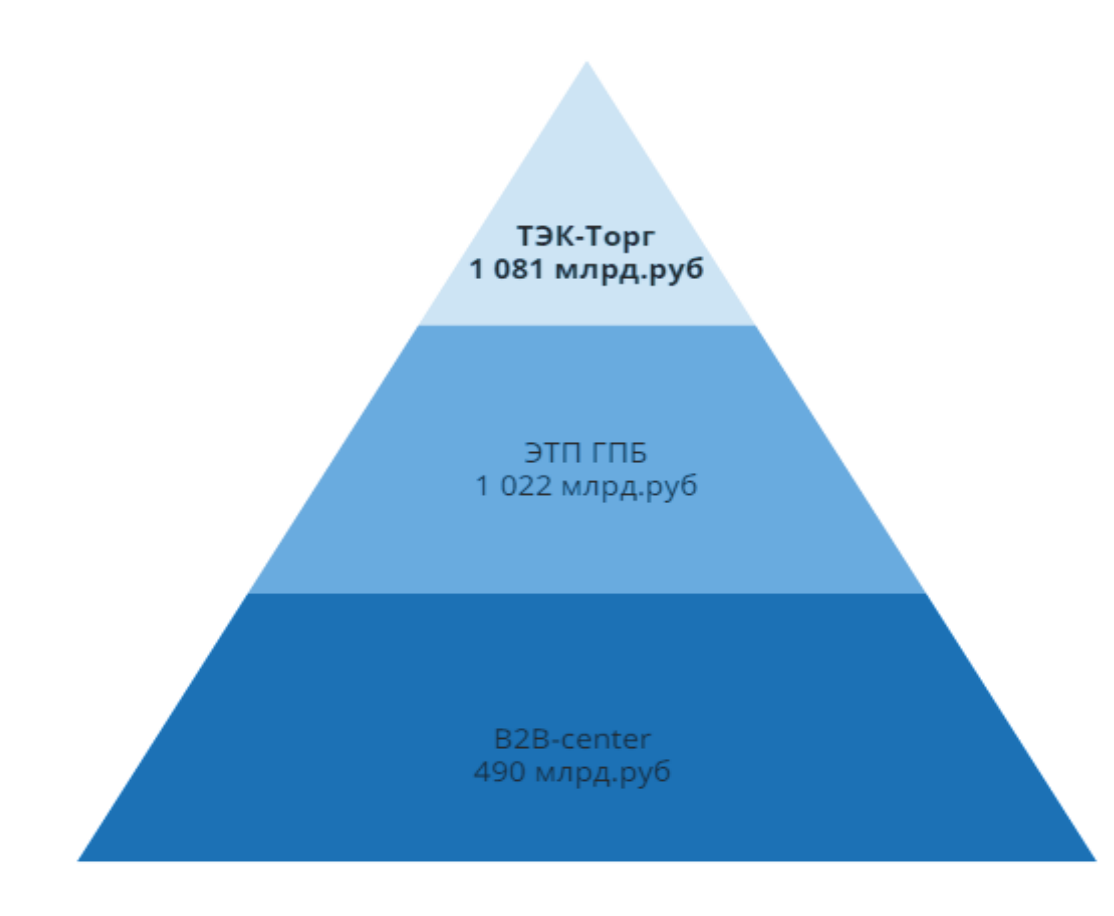

> 22 000 - количество опубликованных закупок

> 3,1 трлн. руб. – объем опубликованных закупок (223-ФЗ и коммерческие закупки)

> 200 Организаторов работает на ЭТП

> 20 000 Поставщиков зарегистрировано на ЭТП

**100%** охват территории РФ Удостоверяющими центрами, выдающими ЭП для ЭТП ТЭК-Торг

Источник: Отчет Минэкономразвития по результатам 2016 года по 223-ФЗ

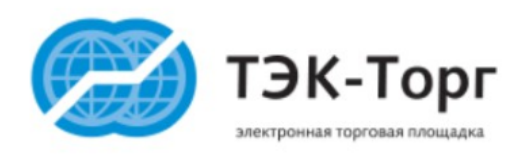

## ЭТП ТЭК-Торг – Универсальная ЭТП

### На ЭТП ЗАО «ТЭК-Торг» функционирует **4 Секции закупок** товаров, работ и услуг

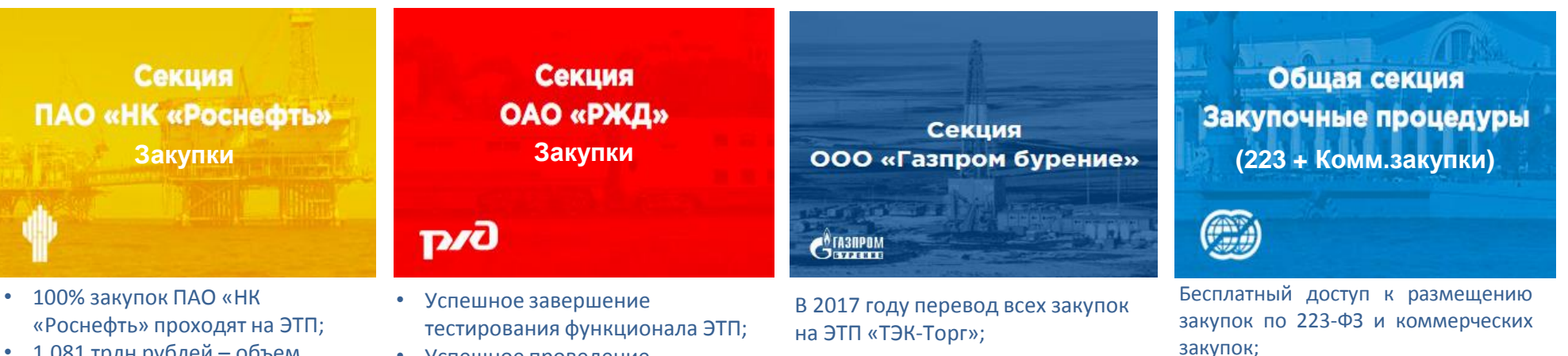

• 1,081 трлн рублей – объем закупок в 2016г.

2017г. - запуск промышленной

эксплуатации

### На ЭТП ЗАО «ТЭК-Торг» развернуты 3 Секции по реализации товаров

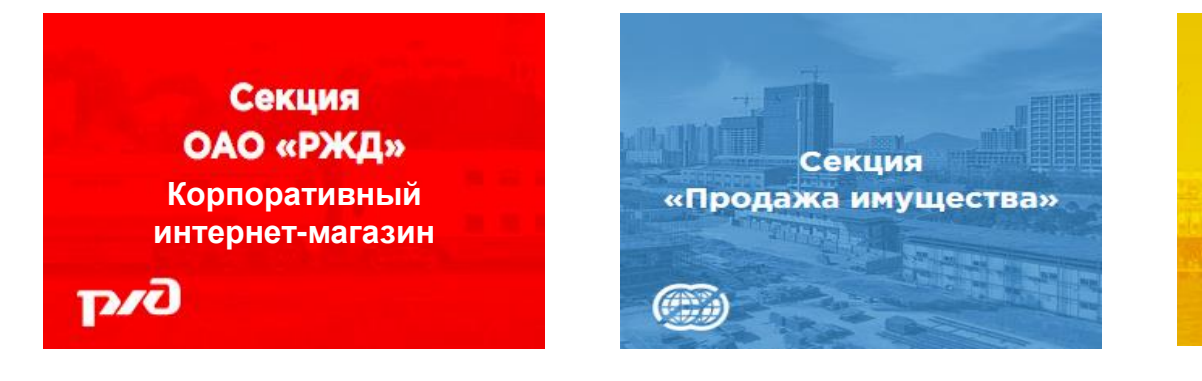

• Успешное проведение

закупочных процедур

- Запуск секции 09.03.2017г.
- Опубликовано 43 процедуры по продаже имущества

Секция ПАО «НК «Роснефть» Тендерная реализация углеводородного сырья

Опытно-промышленная эксплуатация

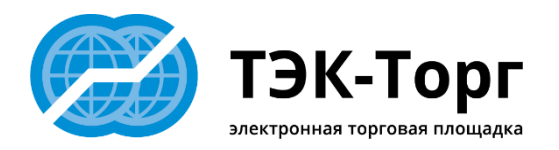

Единая информационная система в сфере закупок zakupki.gov.ru

Сайты Электронных торговых площадок

Сайты компаний-закупщиков

Письма от компаний-закупщиков

Поисковые системы

Сайты- агрегаторы

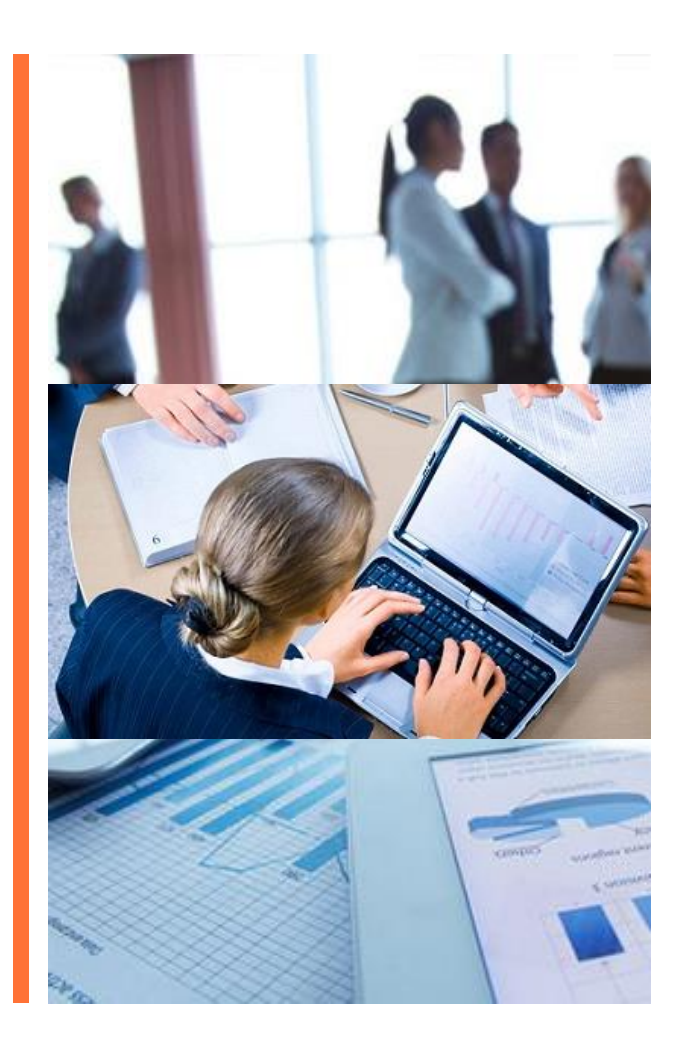

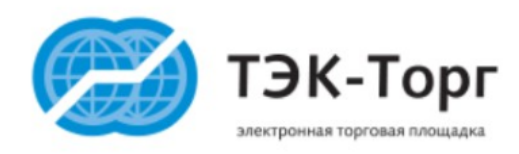

## http://rn.tektorg.ru

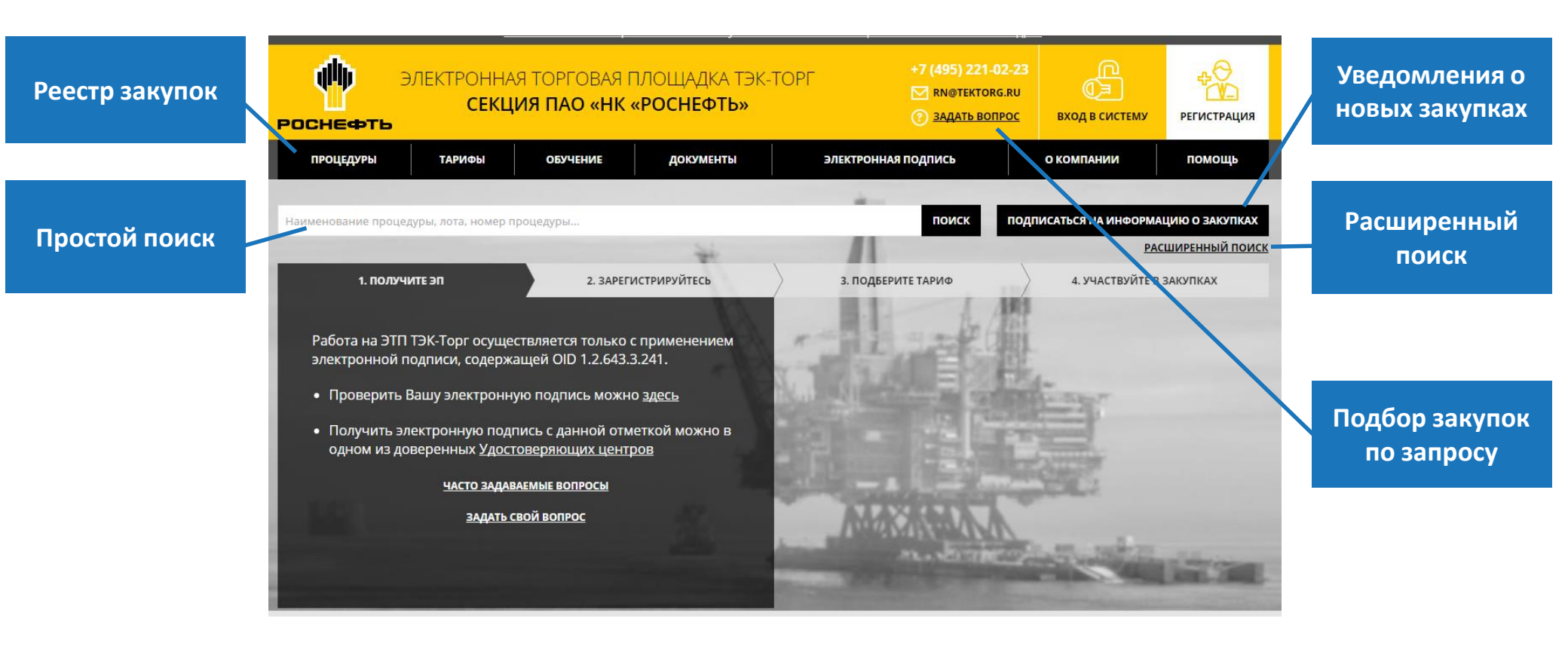

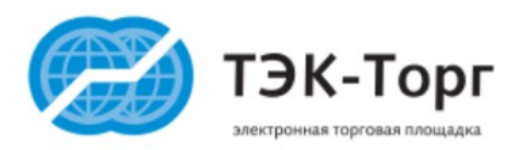

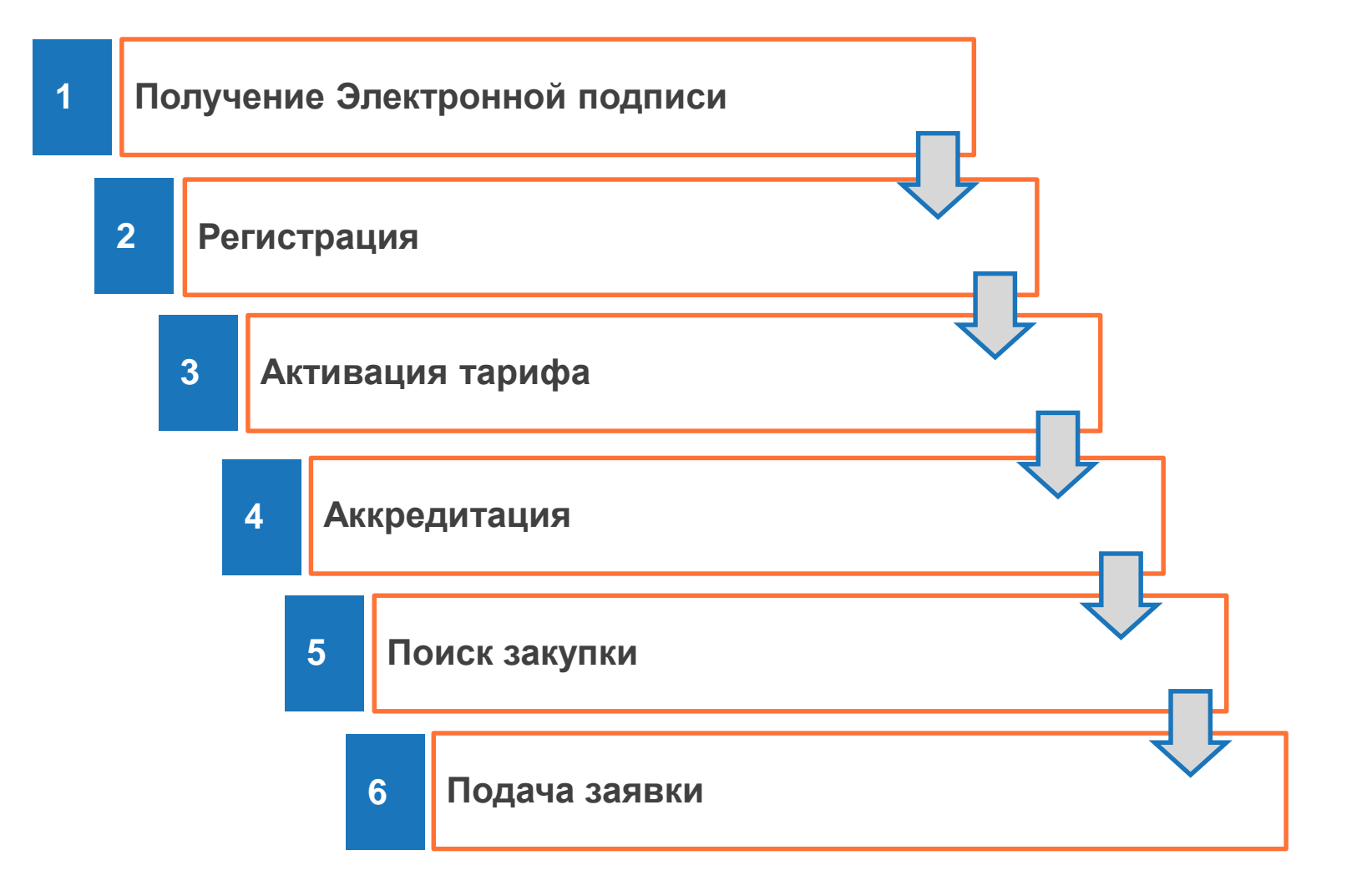

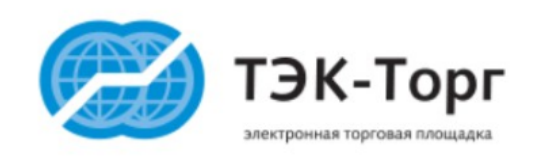

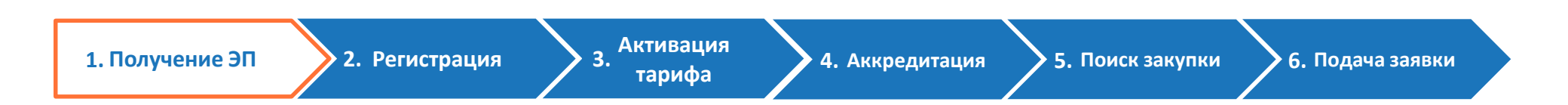

- Работа на ЭТП ТЭК-Торг осуществляется только с применением электронной подписи, содержащей специальный идентификатор (OID 1.2.643.3.241)
- Получить электронную подпись с данной отметкой можно в одном из доверенных Удостоверяющих центров
- Список доверенных Удостоверяющих центров представлен на сайте ЭТП ТЭК-Торг в разделе «Электронная подпись»

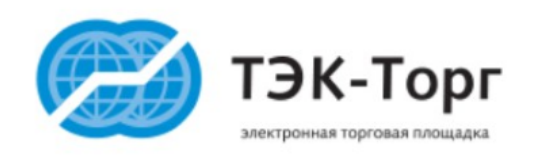

0

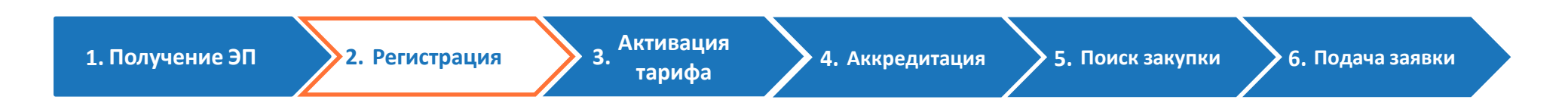

### Регистрация на ЭТП ТЭК-Торг проходит в 3 Шага

- 1 Шаг. Создание учетной записи пользователя
- 2 Шаг. Подтверждение электронной почты
- 3 Шаг. Регистрация юридического лица в качестве Участника

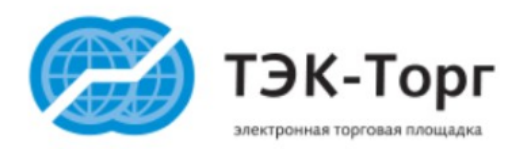

| 1. Получение ЭП | 2. Регистрация                                                                                                    | 3. Активац<br>тариф                                                        | ция<br>ра 4. А                                    | ккредитация                                                               | ▶ 5. Поиск закупки                                 | 6. Подача заявки |
|-----------------|----------------------------------------------------------------------------------------------------|----------------------------------------------------------------------------|---------------------------------------------------|---------------------------------------------------------------------------|----------------------------------------------------|------------------|
| Для             | получения в<br>необхо                                                                                                    | озможнос<br>димо акти                                                      | ти участи<br>вироваті                             | ія в объяв<br>ь тарифнь                                                   | вленных за<br>ій план                              | купках           |
|                 | Наименование                                                                                                    | Количество Закупочных<br>процедур, в которых может<br>участвовать Участник | Срок доступа на<br>ЭТП к Закупочным<br>процедурам | Сбор с победителя<br>Закупочной<br>процедуры*                             | Сумма*                                             |                  |
| Тариф для МСП   | Тарифный план<br>«Партнерский»                                                                                           | Без ограничений                                                            | 12 месяцев                                        | 3 481 <b>Р</b><br>(сумма блокируется на<br>л/с в момент подачи<br>заявки) | 41 300 ₽                                           |                  |
|                 | Тарифный план<br>«Партнерский (три<br>месяца)»                                                                           | Без ограничений                                                            | 3 месяцев                                         | 3 481 <b>Р</b><br>(сумма блокируется на<br>л/с в момент подачи<br>заявки) | 25 000 ₽                                           |                  |
|                 | Тарифный план<br>«Одна процедура»                                                                                        | 1                                                                          | 12 месяцев                                        | не взимается                                                              | <b>11 800 ₽</b>                                    |                  |
|                 | Тарифный план<br>«Одна процедура для<br>Участника, являющегося<br>субъектом малого<br>и среднего<br>предпринимательства» | 1                                                                          | 12 месяцев                                        | не взимается                                                              | 4 130 ₽                                            |                  |
|                 | Тарифный план<br>«Быстрый старт»<br><u>ПОДРОБНЕЕ</u>                                                                     | 1                                                                          | 12 месяцев                                        | не взимается                                                              | <b>17 700 Р</b><br>УСКОРЕННОЕ УЧАСТИЕ В<br>ЗАКУПКЕ |                  |
|                 | Тарифный план<br>«Быстрый старт для<br>Участника, являющегося<br>субъектом МСП»<br><u>ПОДРОБНЕЕ</u>                      | 1                                                                          | 12 месяцев                                        | не взимается                                                              | <b>10 030 Р</b><br>УСКОРЕННОЕ УЧАСТИЕ В<br>ЗАКУПКЕ |                  |

Участие в процедуре на сумму 500 000 руб. и менее - бесплатное

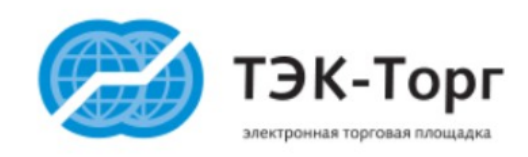

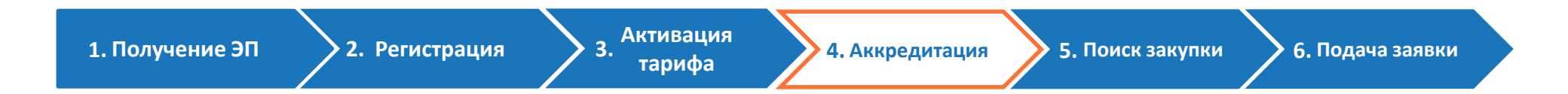

Для прохождения аккредитации необходимо в Личном кабинете пользователя во вкладке «Настройки» выбрать раздел «Аккредитация» и приложить документы, требуемые для прохождения аккредитации

| 🥕 Настройки 👻 💼 Входящие уведом |                     |  |                                                                                                    |   |  |  |  |
|---------------------------------|---------------------|--|----------------------------------------------------------------------------------------------------|---|--|--|--|
|                                 | 🛅 Личные сведения 🕨 |  | Основные сведения Аккредитация Участника<br>Направить заявку в Выберите организацию-получателя заявки                                                          | ~ |  |  |  |
| 🛐 Аккредитация                  |                     |  | организацию *:<br>Тип организации *: Выберите тип организации                                                                                                  | - |  |  |  |
| 🙏 Сведения об организации 🕨     |                     |  | Привязать заявку к процедуре с рестровым номером на ЭТП:<br>Документы                                                                                          |   |  |  |  |
| -                               | 🚑 Пользователи 🕨    |  | Анкета-заявка<br>Необходимо предоставить заполненную Анкету-заявку в отсканированном виде заверенную печатью организации (при наличии) и подписью руководителя |   |  |  |  |
| 🖑 Проверка ЭП                   |                     |  | (формат *.pdf или в графическом формате *.jpg в качестве, пригодном для чтения). <u>Скачать форму анкеты</u>                                                   |   |  |  |  |
| 样 Очистка кеша обозревателя     |                     |  |                                                                                                    |   |  |  |  |

Информация о подготовке документов на аккредитацию представлена на сайте ЭТП ТЭК-Торг в разделе «Документы»

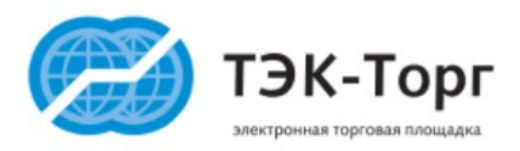

### Подача заявки

1. Получение ЭП

2. Регистрация

3. Активация тарифа

4. Аккредитация

5. Поиск закупки

Сведения об организации участника и

форма согласия на участие в закупке

заполняются ЭТП автоматически, на основе

данных, указанных при регистрации

6. Подача заявки

#### адабка на участие в процедуре Заявка на участие В процедуре Заявка на участие В общие сведения о лоте Сведения об участнике закупки Полное наименование организации: Акционерное общество "Красный октябрь" ИНН: 222222223 Юридический адрес: 123421, Российская Федерация, д Иванов Двор, 1243, 21, 12 Почтовый адрес: 123421, Российская Федерация, д Иванов Двор, 1243, 21, 12 Контактный телефон: + 12 ( 2112 ) 12121

#### Форма согласия на поставку товаров, выполнение работ, оказание услуг

Изучив извещение о проведении настоящей закупочной процедуры, включая опубликованные изменения и документацию, настоящим удостоверяется, что мы (я), нижеподписавшиеся (-ийся), согласны (-ен) поставить товар / выполнить работы / оказать услуги в соответствии с предлагаемыми проектом договора, техническим заданием и требованиями документации к данной процедуре.

Настоящей заявкой подтверждаем (-ю), что:

против нас (меня) не проводится процедура ликвидации;

 в отношении нас (меня) отсутствует решение арбитражного суда о признании банкротом и об открытии конкурсного производства;

наша (моя) деятельность не приостановлена.

Мы (я) гарантируем (-ю) достоверность информации, содержащейся в документах и сведениях, загруженных нами при песистрации на торговой плошалке ЭТП 360 "ТЭК-Торг", секция О60 "НК "Роснефть"

Техническая часть предложения Коммерческая часть предложения

#### Внимание!

- Прикрепленные файлы не должны содержать коммерческую часть информации.
- Запрещено прикрепление зашифрованных архивов (архивов с паролем).

#### -Техническая документация \*

Для размещения файлов документации загружайте их по одному с помощью формы ниже. Принимаются файлы в следующих форматах: .doc, .docx, .xls, .xlsx, .txt, .rtf, .zip, .rar, .7z, .jpg, .gif, .png, .pdf, .jpeg, .pdf, .gif.

Описание документа:

Путь до файла \*:

Выбрать и загрузить файл

^

Прикрепить регистрационные файлы

Отметьте документы, которые хотите направить в составе вашей заявки в дополнение к иным приложенным документам:

✓ Текст Князева1.docx, размер 19.67 кб, добавлен 15.04.2016 10:18 [GMT +3]

Участнику в обязательном порядке нужно прикрепить файлы, содержащие техническую и коммерческую части предложения, а также указать цену, с указанием НДС, после чего, подать заявку

Пройти аккредитацию Сохранить Подать заявку

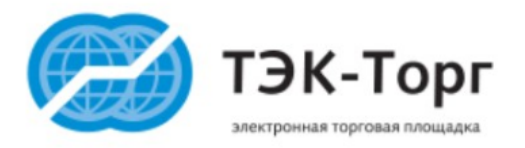

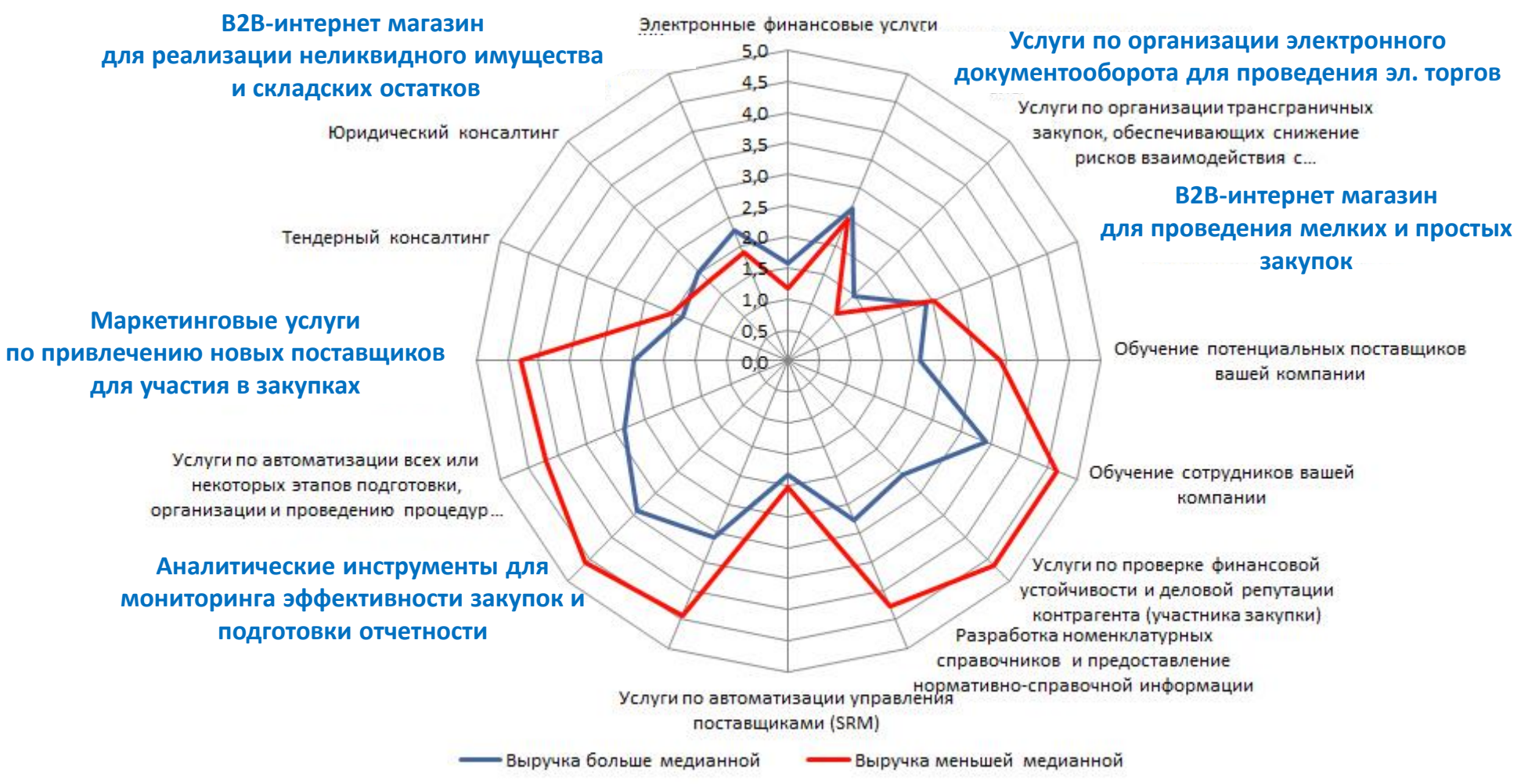

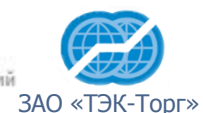

Источник: RAEX (Эксперт РА), по данным анкетирования компаний

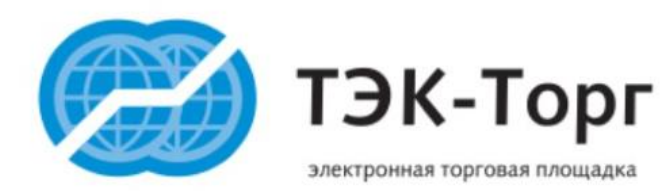

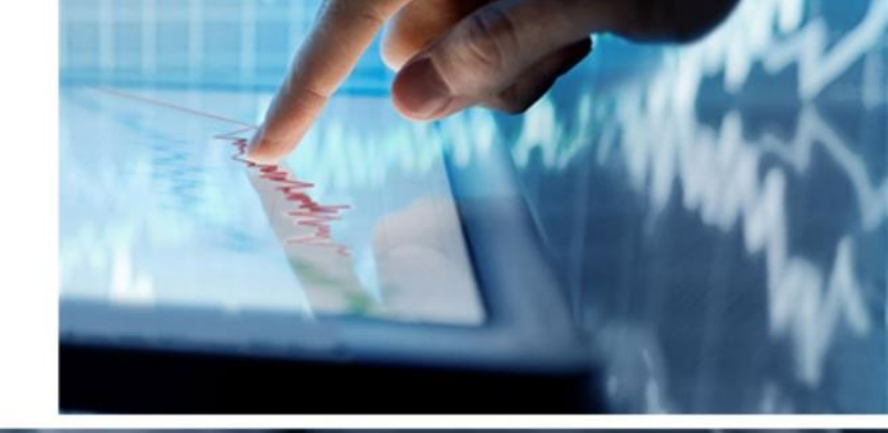

## Спасибо за внимание!

Москва, Гамсоновский переулок, д. 5 стр.2, БЦ «Гамма» Телефон: +7 (495) 734-81-18 **сайт: tektorg.ru**